ITVoyagers (itvoyagers in) itvoyagers in itvoyagers in itvoyagers in itvoyagers in itvoyagers in

## First open XAMPP Control Panel and start "Apache" and "MySQL" services.

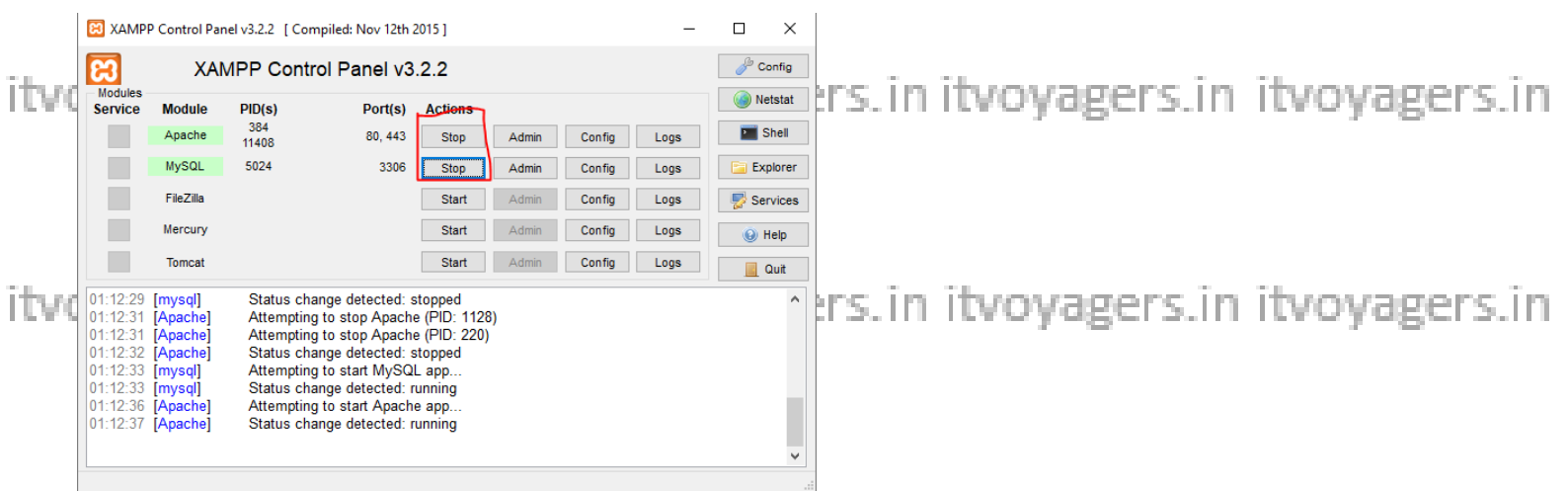

itvoyagers in itvoyagers in itvoyagers in itvoyagers in itvoyagers in itvoyagers in Open browser and type "localhost/owncloud/" in URL bar and press "enter".

|          |                        |                                                              | ⇒ _ ⊡ × |              |
|----------|------------------------|--------------------------------------------------------------|---------|--------------|
|          | S Flipkart a Amezon.in |                                                              |         |              |
| ITV      |                        |                                                              |         | tvoyagers.in |
|          |                        | owneloud                                                     |         |              |
| itw      |                        | L Username                                                   |         | tvovagers in |
| 1.5.11.1 | e<br>•                 | remember Log in                                              |         | ero jugero.m |
|          | ¢                      |                                                              |         |              |
| itv      |                        | ownCloud - web services under your control                   |         | tvoyagers.in |
|          |                        | 이다보내 회사 방법, 방법 하는 것이 하는 것은 회사 하는 것은 것이 하는 것을 것이 하는 것을 위해 한다. |         |              |

Enter admin name and password which you have set while creating account and click on "Log in".

itvoyagers.in itvoyagers.in itvoyagers.in itvoyagers.in itvoyagers.in

itvoyagers.in itvoyagers.in itvoyagers.in itvoyagers.in itvoyagers.in

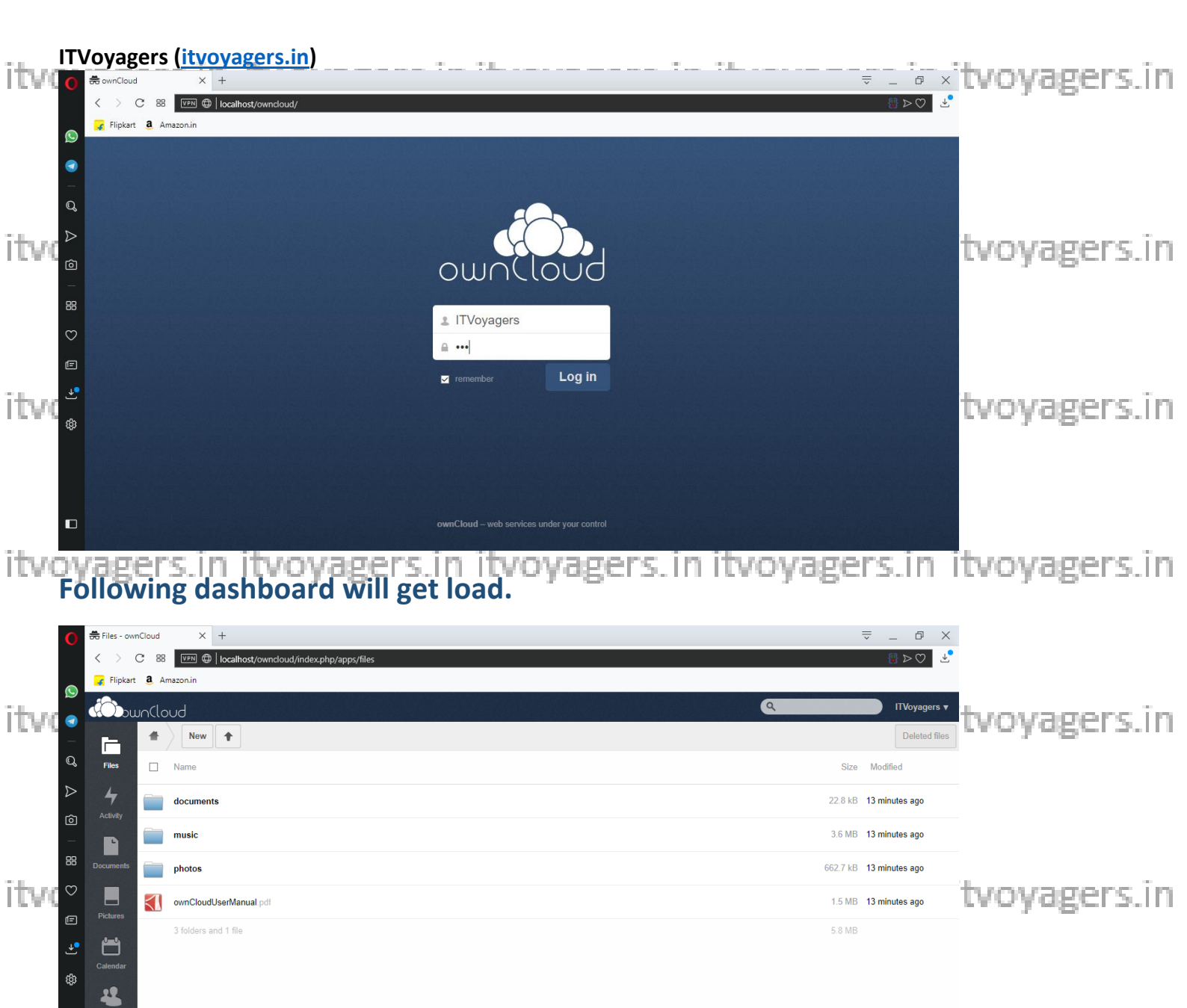

tvoyagers.in

Now go to "Users".

itvo

itvoyagers.in itvoyagers.in itvoyagers.in itvoyagers.in itvoyagers.in

itvoyagers.in itvoyagers.in itvoyagers.in itvoyagers.in itvoyagers.in

| ITVoyagers                                                                                               | s (itvoyagers.in)<br>× +<br><sup>3</sup> <sup>(III)</sup> (localhost/owncloud/index.php/apps/files                                        | · · · · · ·                      |                                   | "<br>⊒ _ ₽<br>♡∢ 8                                                         | ×itvoyagers.in            |
|----------------------------------------------------------------------------------------------------|----------------------------------------------------------------------------------------------------|----------------------------------|-----------------------------------|----------------------------------------------------------------------------|---------------------------|
| Flipkart d. /                                                                                            | Amezonin                                                                                                    |                                  |                                   | ع ۲۷۷۷۹۵۵<br>Size کمانتا<br>22.8 kB 13 min<br>3.6 MB 13 min<br>€ Lo        | na<br>tvoyagers.in        |
| Contacts                                                                                                 | photos ownCloudUserManual pdf 3 folders and 1 file                                                                                        |                                  |                                   | 662.7 kB 13 minutes ago<br>1.5 MB 13 minutes ago<br>5.8 MB                 | tvoyagers.in              |
|                                                                                                    | s in itvoyage<br>see that there is                                                                                                    | only user whi                    | agers, in itvo<br>ch is admin, wh | ich is in Gro                                                              | itvoyagers.in<br>up admin |
| C B<br>Fijkart & J<br>Fijkart & J<br>Fijkart & J<br>C B<br>C B<br>C B<br>C B<br>C B<br>C B<br>C B<br>C B | B Incalhost/owncloud/index.php/settings/use<br>Amszon.in<br>OUD<br>in Name Password Groups<br>Username Full Name<br>ITVoyagers ITVoyagers | rs  Create Password Groups admin | Group Admin<br>Group Admin •      | C     ITVoyag       Default Storage     Unlimite       Storage     Default | tvoyagers.in              |
| G Activity<br>→ B<br>SS Documents<br>→ Pictures<br>↓ 1                                                   |                                                                                                    |                                  |                                   |                                                                            | tvoyagers.in              |
| Calendar                                                                                                 |                                                                                                    |                                  |                                   |                                                                            |                           |

Now let's add group, for that go to "Group" > "add group".

itvoyagers.in itvoyagers.in itvoyagers.in itvoyagers.in itvoyagers.in

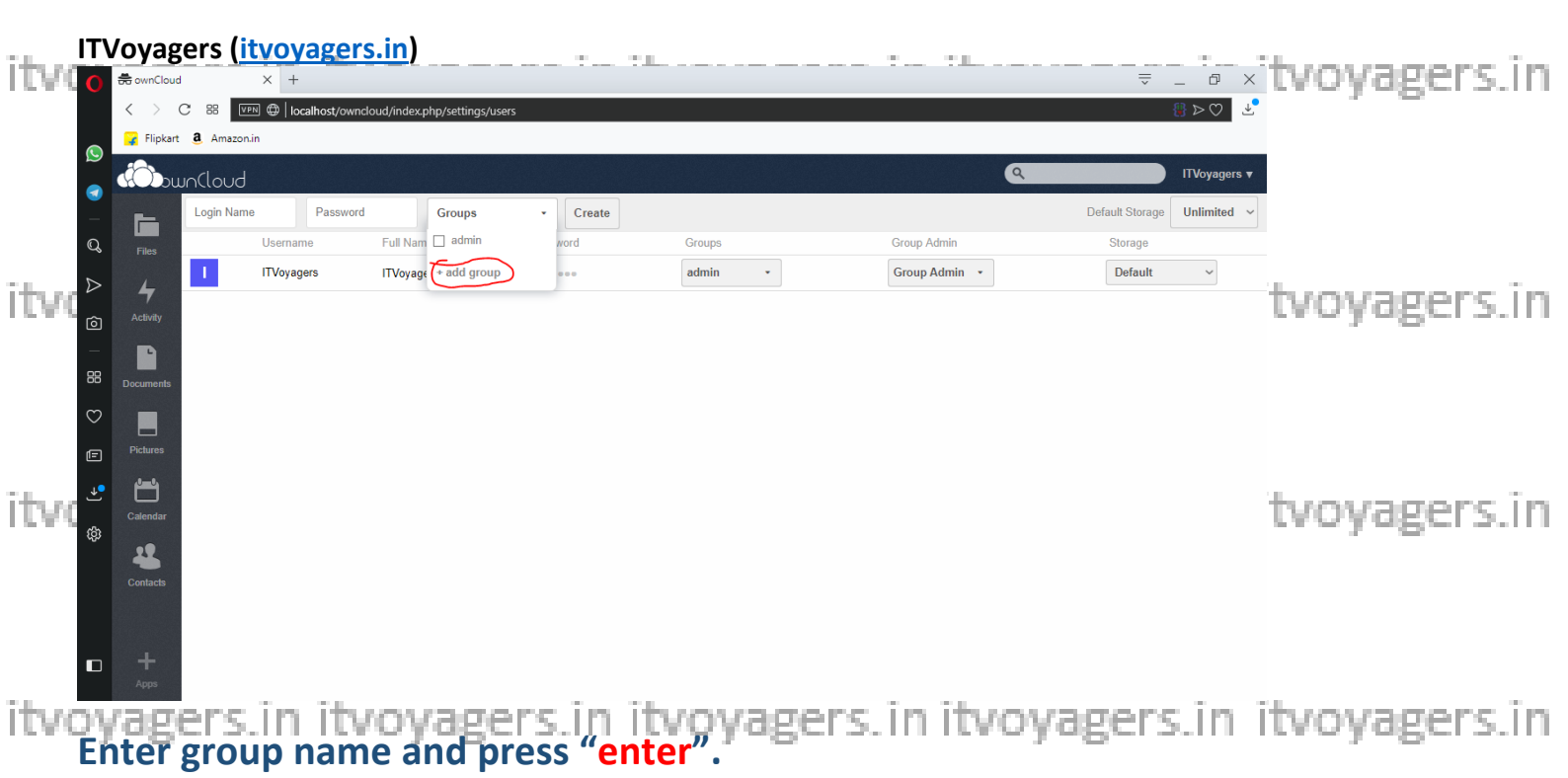

|      | 0      | 🚓 ownCloud          | × +                |               |                   |          |         |       |             | ₹.                       | _ 0 ×                  |              |
|------|--------|---------------------|--------------------|---------------|-------------------|----------|---------|-------|-------------|--------------------------|------------------------|--------------|
|      |        | < > C == 🛙          | 🕬 🌐 localhost/ownc | :loud/index.p | hp/settings/users |          |         |       |             | {                        | ₿⊳♡ _ ⊻                |              |
|      |        | 🙀 Flipkart 🤱 Amazor | n.in               |               |                   |          |         |       |             |                          |                        |              |
| itw  |        | Duoloud             |                    |               |                   |          |         |       | ٩           |                          | ITVoyagers v           | tyoyagers in |
| 1.00 |        | Login Nam           | ne Password        |               | Groups            | • Create |         |       |             | Default Storage          | Unlimited $\checkmark$ | 00908013.00  |
|      | Q      | Files               | Username           | Full Nam      | admin             | word     | Groups  | Grou  | up Admin    | Storage                  |                        |              |
|      | ⊳      | 4                   | ITVoyagers         | ITVoyage      | Managers          | •••      | admin • | Gro   | oup Admin 🔹 | Default                  | ~                      |              |
|      | Ô      | Activity            |                    |               |                   |          |         |       |             |                          |                        |              |
|      |        | Documents           |                    |               |                   |          |         |       |             |                          |                        |              |
| itvo | ©<br>₪ | Pictures            |                    |               |                   |          |         |       |             |                          |                        | tvoyagers.in |
|      |        | Calendar            |                    |               |                   |          |         |       |             |                          |                        |              |
|      | ŝ      | 4<br>Contacts       |                    |               |                   |          |         |       |             |                          |                        |              |
| itvo |        | +<br>Apps           |                    |               |                   |          |         |       |             |                          |                        | tvoyagers.in |
|      | 4      | O Type here to sea  | arch               | Ū.            | Ei 📙 🔼            | <b>5</b> | . 0 🗈 🛛 | 💊 🖪 🔀 | 3           | ي <sup>و</sup> م ھ رو لي | 03:17<br>-02-2019      |              |

## Our group is been added, now select it.

itvoyagers.in itvoyagers.in itvoyagers.in itvoyagers.in itvoyagers.in

itvoyagers.in itvoyagers.in itvoyagers.in itvoyagers.in itvoyagers.in

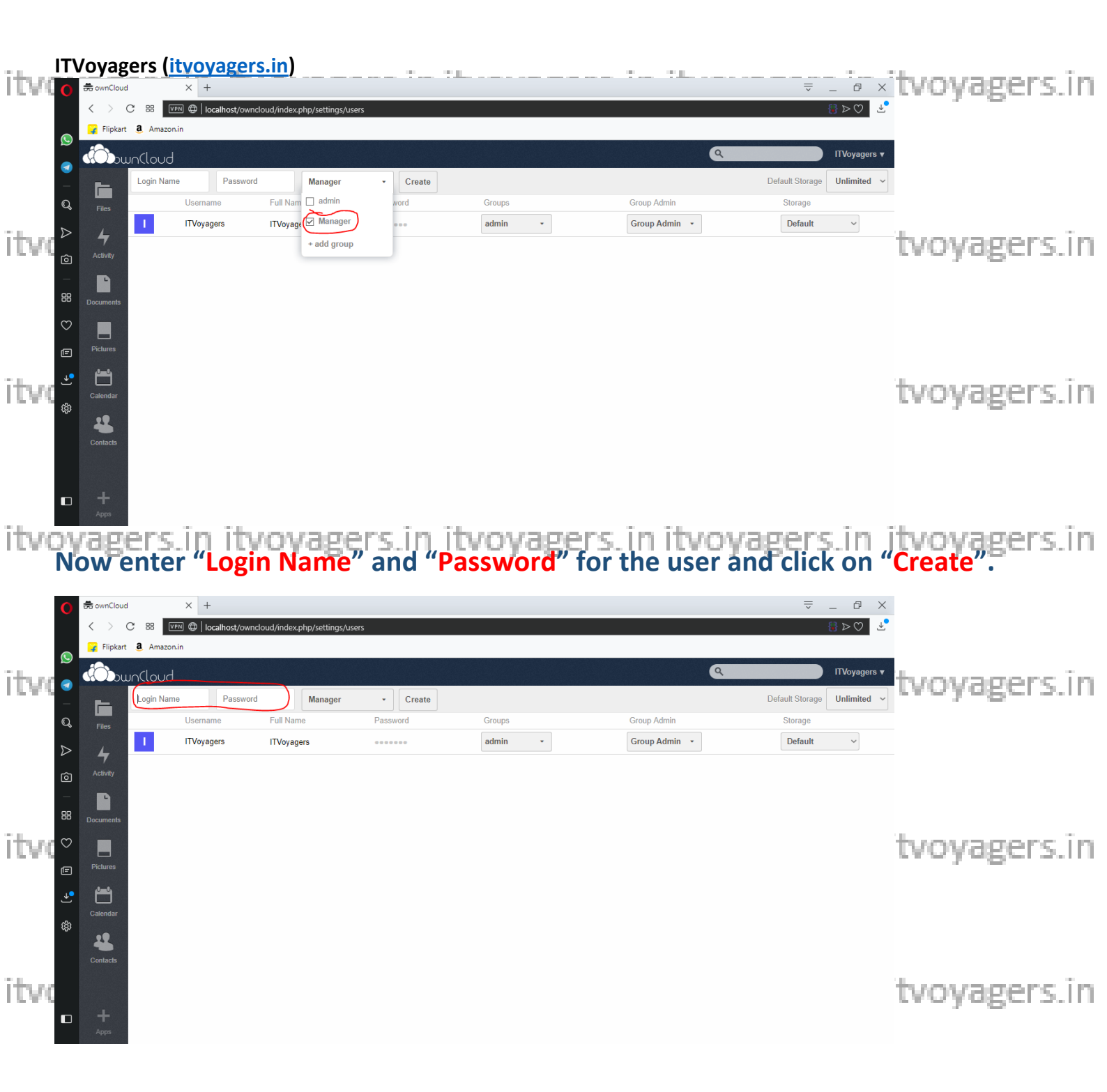

itvoyagers.in itvoyagers.in itvoyagers.in itvoyagers.in itvoyagers.in

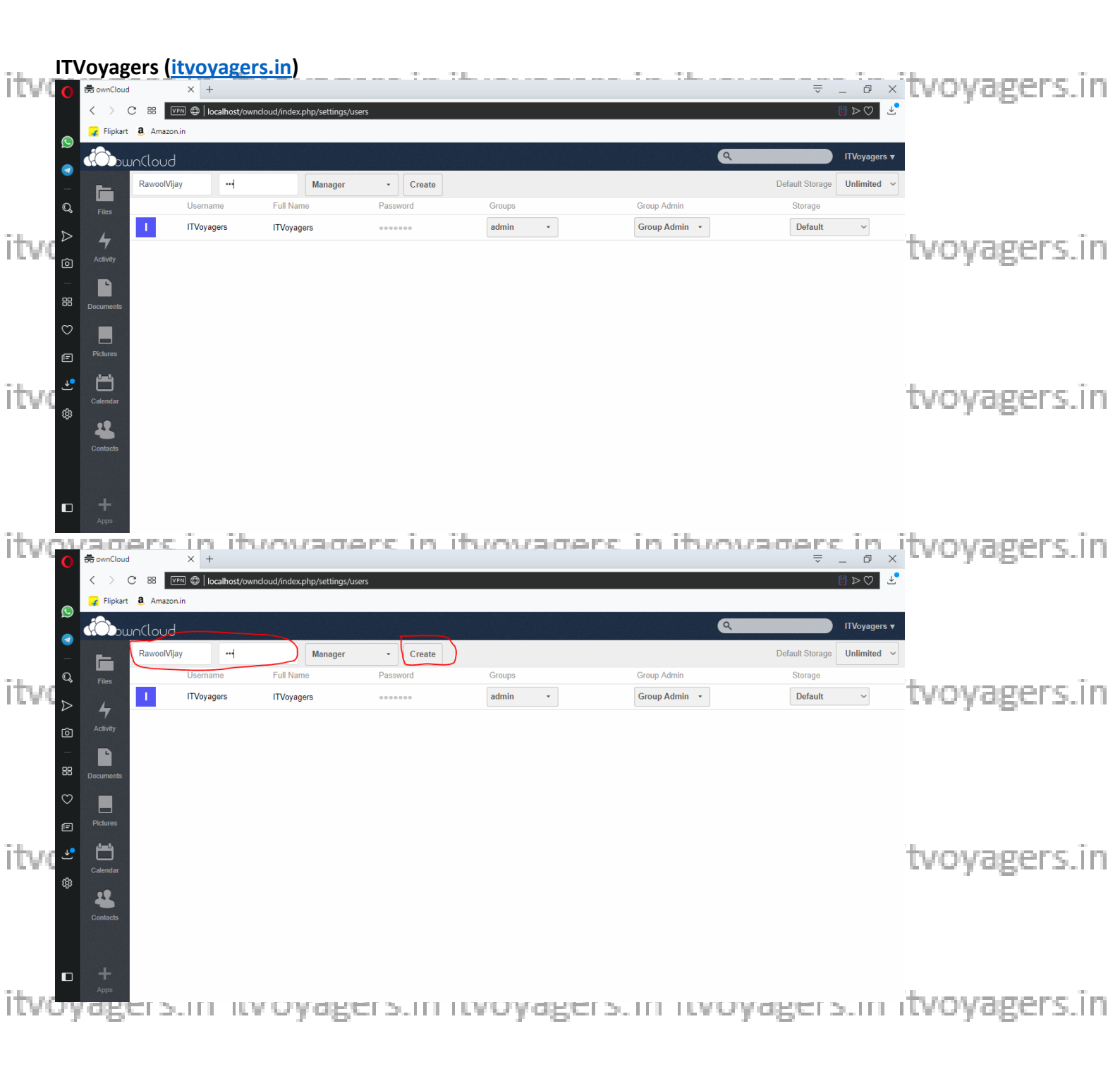

itvoyagers.in itvoyagers.in itvoyagers.in itvoyagers.in itvoyagers.in

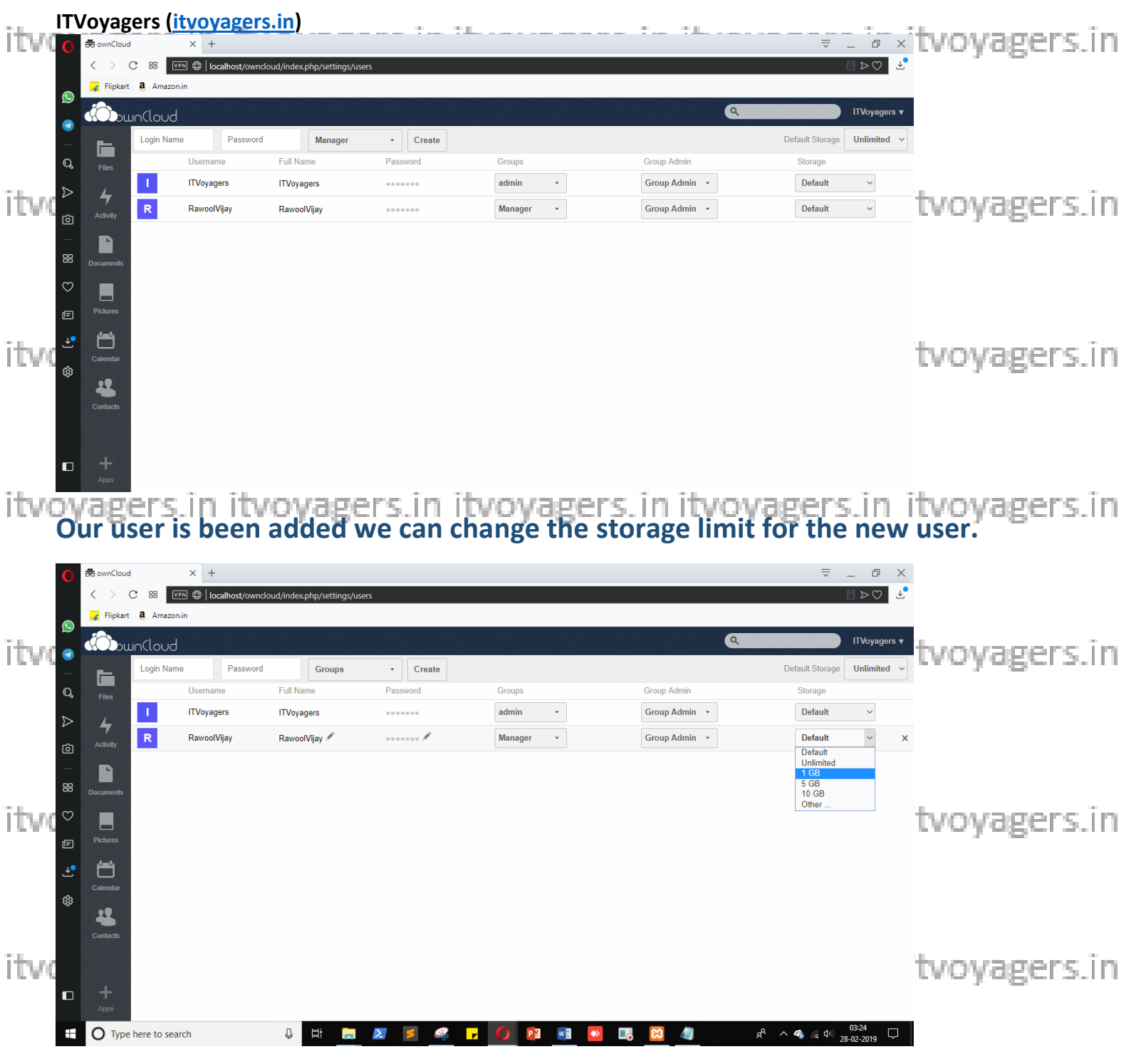

## Default limit is unlimited as mentioned above.

itvoyagers.in itvoyagers.in itvoyagers.in itvoyagers.in itvoyagers.in

itvoyagers.in itvoyagers.in itvoyagers.in itvoyagers.in itvoyagers.in

| itvo                      | Voyagers (<br>き ownCloud<br>く ) C 部<br>Flipkart き Amaze                                                                   | x +<br>ven @   localhost/own                      | S.in)                                                                           | rs                       |                                     |                                               | = _ = ×<br>4 ⊕ _ = =<br>4 ⊕ < €                       | itvoyagers.in |
|---------------------------|----------------------------------------------------------------------------------------------------|---------------------------------------------------|---------------------------------------------------------------------------------|--------------------------|-------------------------------------|-----------------------------------------------|-------------------------------------------------------|---------------|
|                           | Login National Clouds                                                                                                    | Password<br>Username<br>ITVoyagers<br>RawoolVijay | Groups<br>Full Name<br>ITVoyagers<br>RawoolVijay                                | Create Password          | Groups<br>admin •<br>Manager •      | Croup Admin<br>Group Admin •<br>Group Admin • | ITVoyagers •<br>Default Storage<br>Default ~<br>1GB ~ | tvoyagers.in  |
| °<br>∎<br>itwo            | Documents<br>Pictures<br>Calendar<br>Calendar                                                                             |                                                   |                                                                                 |                          |                                     |                                               |                                                       | tvoyagers.in  |
| itvov                     | Arrow<br>Capels<br>and Capels                                                                                             | anothe                                            | /oyage<br>ruserb                                                                | ers in it<br>ut this tir | voyager<br>ne in " <mark>adn</mark> | s. in itvoy<br>in" group.                     | agers.in                                              | itvoyagers.in |
| itvo<br>a                 | <ul> <li>C 88</li> <li>Fipkart 8 Amazo</li> <li>Fibis</li> <li>Aniket</li> <li>Files</li> <li>Files</li> <li>B</li> </ul> | Username<br>ITVoyagers<br>Rawon/Viav              | sloud/index.php/settings/use<br>admin<br>Full Name<br>ITVoyagers<br>BawnolViiav | rs<br>Create<br>Password | Groups<br>admin •                   | Croup Admin<br>Group Admin •<br>Group Admin • | E C C C C C C C C C C C C C C C C C C C               | tvoyagers.in  |
| ©<br>≓<br>Itvr(<br>©<br>2 | Activity Calendar                                                                                                    | rawoing                                           | Кашоогијау                                                                      |                          | manager •                           | Group Admin                                   | I GB V                                                | tvoyagers.in  |
| *<br>itvo                 | Contacts<br>+<br>Apps                                                                                                    |                                                   |                                                                                 |                          |                                     |                                               |                                                       | tvoyagers.in  |

# If it shows "admin, admin" in group just click on it and uncheck one "admin".

itvoyagers.in itvoyagers.in itvoyagers.in itvoyagers.in itvoyagers.in

| itva            | Voyagers<br>⊕ ownCloud<br>< > ⊂ 88                                                                                                    | (itvoyage<br>× +<br>™ ⊕ localhost/ow                           | rs.in)                                                         | users#          |                                                           |                                                                | = _ ₫<br>©< 8                                                                                                    | xitvoyagers.in      |
|-----------------|----------------------------------------------------------------------------------------------------|----------------------------------------------------------------|----------------------------------------------------------------|-----------------|-----------------------------------------------------------|----------------------------------------------------------------|----------------------------------------------------------------------------------------------------|---------------------|
| itvo<br>a       | Amarica Amarica Am<br>Amarica Amarica Amarica Amarica Amarica Amarica Amarica Amarica Amarica Amarica Amarica Amarica Amarica Amarica A<br>Amarica Amarica Amarica Amarica Amarica Amarica Amarica Amarica Amarica Amarica Amarica Amarica Amarica Amarica Amarica A | Iame Passwo<br>Username<br>Aniket<br>ITVoyagers<br>RawoolVijay | rd admin<br>Full Name<br>Aniket #<br>ITVoyagers<br>RawoolVijay | Create Password | Groups<br>admin, admin •<br>admin •<br>Manager •          | Group Admin<br>Group Admin •<br>Group Admin •<br>Group Admin • | Default Storage     Unlimited       Storage     Unlimited       Default     ~       Default     ~       16B     ~ | *<br>tvoyagers.in   |
| itvo 🕯          | Pictures<br>Calendar<br>Calendar<br>Contacts                                                                                                    |                                                                |                                                                |                 |                                                           |                                                                |                                                                                                    | tvoyagers.in        |
| itvo            | Apps                                                                                                    | × +                                                            | ncloud/index.php/settings/                                     | ercînî<br>sest  | hunvader                                                  | e in itum                                                      | aoercir<br>₹_0<br>8>0                                                                                             | itvoyagers.in       |
| itv:            | Cion N<br>Files<br>Activity<br>R                                                                                                    | lame Passwo<br>Username<br>Aniket<br>ITVoyagers<br>RawoolVijay | rd admin<br>Full Name<br>Aniket ≠<br>ITVoyagers<br>RawoolVijay | Create Password | Groups<br>admin, admin •<br>y admin<br>y admin<br>Manager | Group Admin<br>Group Admin •<br>Group Admin •<br>Group Admin • | TVoyage<br>Default Storage Unlimited<br>Storage<br>Default ~<br>Default ~<br>1 GB ~                               | *<br>* tvoyagers.in |
| °⊂<br>itvc<br>≉ | Documents<br>Pictures<br>Catendar<br>Contacts                                                                                                    |                                                                |                                                                |                 | + add group                                               |                                                                |                                                                                                    | tvoyagers.in        |
| itvo            | Apps                                                                                                    | search                                                         | 0 Ħ 📙                                                          | <b>Z Z</b>      | , () 😢 📧 🗕                                                | ur; 🔀 🥼                                                        | パーへ <b>名</b> 。 <i>(</i> 10) 03341<br>28-02-2019                                                                   | tvoyagers.in        |

itvoyagers.in itvoyagers.in itvoyagers.in itvoyagers.in itvoyagers.in

| itv                 |          | /oyag<br>♣ ownCloue<br>< ><br>₽ Plipkart | ers (i<br>d<br>C 88<br>a Amazor | x     +       Image: Comparison of the state of the state of | s <mark>.in)</mark><br>uud/index.php/settings/use | NS#                  |             | '- '          | - 5 ×<br>2 ⊘∢ ()                            | itvoyagers.in |
|---------------------|----------|------------------------------------------|---------------------------------|----------------------------------------------------------------------------------------------------|---------------------------------------------------|----------------------|-------------|---------------|---------------------------------------------|---------------|
|                     | 3        | <b>()</b>                                | unCloud<br>Login Nam            | re Password                                                                                                    | admin                                             | • Create             |             | ٩             | TTVoyagers ▼<br>Default Storage Unlimited ✓ |               |
|                     | Q,       | Files                                    |                                 | Usemame                                                                                                    | Full Name                                         | Password             | Groups      | Group Admin   | Storage                                     |               |
| - 1                 | ⊳        | L                                        | A                               | Aniket                                                                                                    | Aniket                                            |                      | admin       | Group Admin 🕞 | Default ~                                   |               |
| ITVI                | rôi      | Activity                                 | 1                               | ITVoyagers                                                                                                    | ITVoyagers                                        |                      | admin       | Group Admin 🔹 | Default ~                                   | tvoyagers.in  |
|                     | _        |                                          | R                               | RawoolVijay                                                                                                    | RawoolVijay                                       | ******               | Manager     | Group Admin 🕞 | 1 GB 🗸 🗸                                    |               |
|                     | 88       | Documents                                |                                 |                                                                                                    |                                                   |                      | + add group |               |                                             |               |
|                     | $\odot$  |                                          |                                 |                                                                                                    |                                                   |                      |             |               |                                             |               |
|                     | Ē        | Pictures                                 |                                 |                                                                                                    |                                                   |                      |             |               |                                             |               |
| tala a              | <u>ۍ</u> | ÷                                        |                                 |                                                                                                    |                                                   |                      |             |               |                                             | 1             |
| HLM3                | ¢        |                                          |                                 |                                                                                                    |                                                   |                      |             |               |                                             | tvoyagers.m   |
|                     | Ť        | -                                        |                                 |                                                                                                    |                                                   |                      |             |               |                                             |               |
|                     |          |                                          |                                 |                                                                                                    |                                                   |                      |             |               |                                             |               |
|                     |          |                                          |                                 |                                                                                                    |                                                   |                      |             |               |                                             |               |
|                     |          |                                          |                                 |                                                                                                    |                                                   |                      |             |               |                                             |               |
| ī <del>t</del> eres |          |                                          | hara ta cas                     | reh                                                                                                    | n. Hi                                             |                      |             |               | A A A (A) (342                              | the second in |
| LUAR                |          |                                          | e nere to sea                   | iich                                                                                                    |                                                   | 🛥 📄 🐡 <mark>-</mark> |             | <u> </u>      | 28-02-2019                                  | rvoyagers.m   |

**Note:** Sometimes it fails to register user in "admin" group so please check before logging out. You can check by refreshing the page.

itvoNovg"Log.out"tfrom the admin account gers. in itvoyagers.in itvoyagers.in

|           | 0        | 👼 ownClou         | ıd                 | × +     |                |            |               |       |        |      |          |   |                |             |   |      | $\overline{\nabla}$ | _ 0                          | $\times$   |              |
|-----------|----------|-------------------|--------------------|---------|----------------|------------|---------------|-------|--------|------|----------|---|----------------|-------------|---|------|---------------------|------------------------------|------------|--------------|
|           |          | $\langle \rangle$ | C 88 🛛             | 0  🗘 💷  | calhost/ownclo | ud/index.j | hp/settings/u | sers# |        |      |          |   |                |             |   |      |                     | ${} \triangleright \bigcirc$ | .⊾         |              |
|           |          | 🍟 Flipkar         | rt <b>a</b> Amazor | n.in    |                |            |               |       |        |      |          |   |                |             |   |      |                     |                              |            |              |
|           |          | (O)               | wn(loud            |         |                |            |               |       |        |      |          |   |                |             | 9 |      |                     | ITVoyagers                   | s <b>v</b> |              |
|           | _        | E                 | Login Nam          | ne      | Password       |            | admin         | •     | Create |      |          |   |                |             |   | Defa | ault Storage        | 🛓 Perso                      | onal       |              |
| itus      | Q        | Files             |                    | Usernar | ne             | Full Nar   | ne            | Pas   | sword  |      | Groups   |   |                | Group Admin |   | ç    | Storage             | 😃 Users                      | 5          | tyoyagers in |
| 1.6.10.1  | ⊳        | 4                 | Α                  | Aniket  |                | Aniket     |               |       | ••••   |      | admin    | • |                | Group Admin | - |      | Default             | i≣ Admir                     | n          | uvoyuger 3.m |
|           | ۔<br>رچا | Activity          | 1                  | ITVoyag | jers           | ITVoyag    | ers           | •••   | ••••   |      | admin    | • |                | Group Admin | - |      | Default             | <i>i</i> Help                |            |              |
|           |          |                   | R                  | Rawool  | Vijay          | Rawool     | /ijay 🖋       | •••   | ···· / |      | Manager  | • |                | Group Admin | • |      | 1 GB                | () Log o                     | ut         |              |
|           | 88       | Documents         |                    |         |                |            |               |       |        |      |          |   |                |             |   |      |                     |                              |            |              |
|           | $\odot$  |                   |                    |         |                |            |               |       |        |      |          |   |                |             |   |      |                     |                              |            |              |
| î den na  | Ē        | Pictures          |                    |         |                |            |               |       |        |      |          |   |                |             |   |      |                     |                              |            | hanana in    |
| LUW!      |          | <u>را سال</u>     |                    |         |                |            |               |       |        |      |          |   |                |             |   |      |                     |                              |            | tvoyagers.m  |
|           | ÷        | Calendar          |                    |         |                |            |               |       |        |      |          |   |                |             |   |      |                     |                              |            |              |
|           | ŝ        |                   |                    |         |                |            |               |       |        |      |          |   |                |             |   |      |                     |                              |            |              |
|           |          | Contacts          |                    |         |                |            |               |       |        |      |          |   |                |             |   |      |                     |                              |            |              |
|           |          |                   |                    |         |                |            |               |       |        |      |          |   |                |             |   |      |                     |                              |            |              |
|           |          |                   |                    |         |                |            |               |       |        |      |          |   |                |             |   |      |                     |                              |            |              |
| t de la c |          | +<br>Anns         |                    |         |                |            |               |       |        |      |          |   |                |             |   |      |                     |                              |            |              |
| IUV       | 5        |                   |                    |         | 1.16           | - y        |               |       |        | 1.16 | $\sim p$ |   | and the second |             | - | 1.20 |                     | e - 1 - 1                    |            | tvoyagers.in |
|           | т.       | aula              | a in               |         | huc            | <b>.</b>   |               | ine   |        | to   | d        |   |                |             |   |      |                     |                              |            |              |
|           |          | i <b>y 10</b>     | g m                | WIL     | II US          | er         | you           | jusi  | . cre  | ale  | u.       |   |                |             |   |      |                     |                              |            |              |

itvoyagers.in itvoyagers.in itvoyagers.in itvoyagers.in itvoyagers.in

itvoyage<sup>1</sup>. If itvoyagers.in itvoyagers.in itvoyagers.in itvoyagers.in

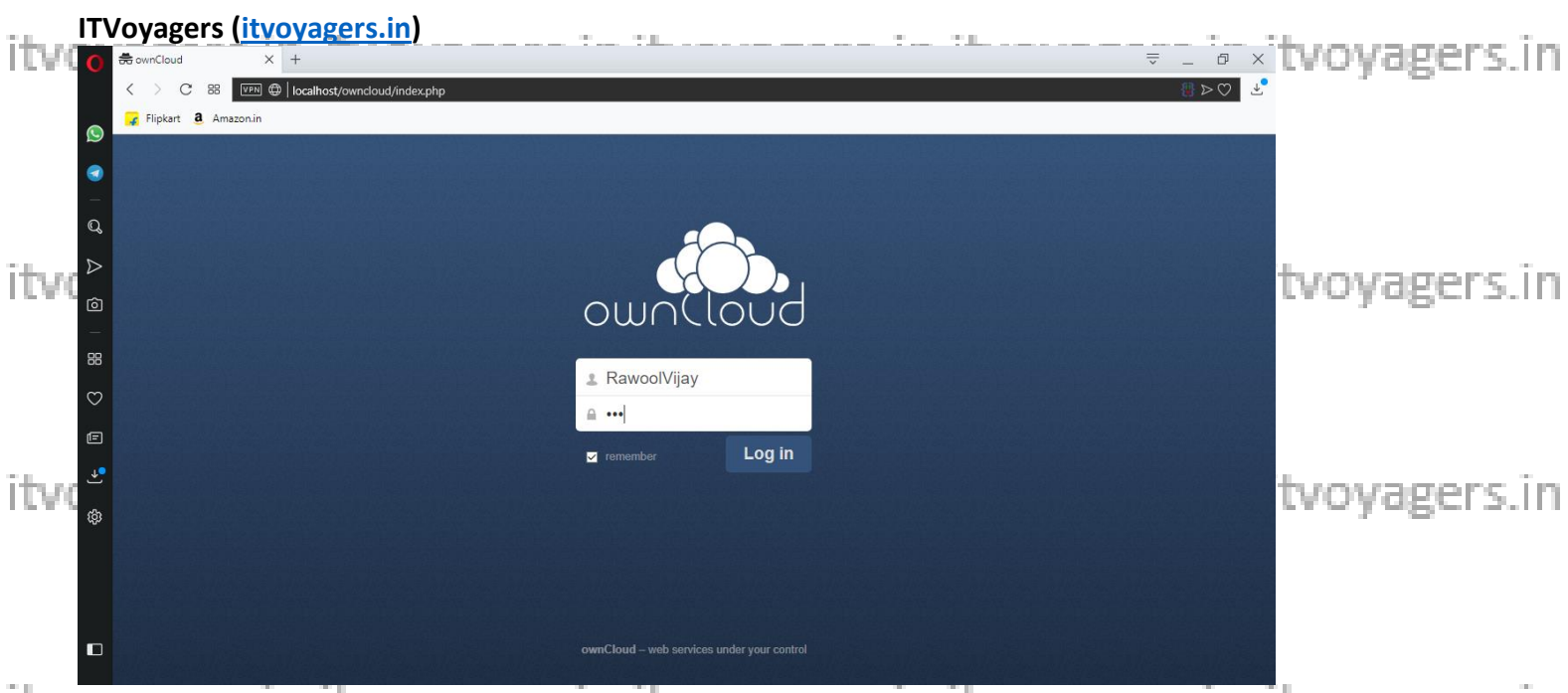

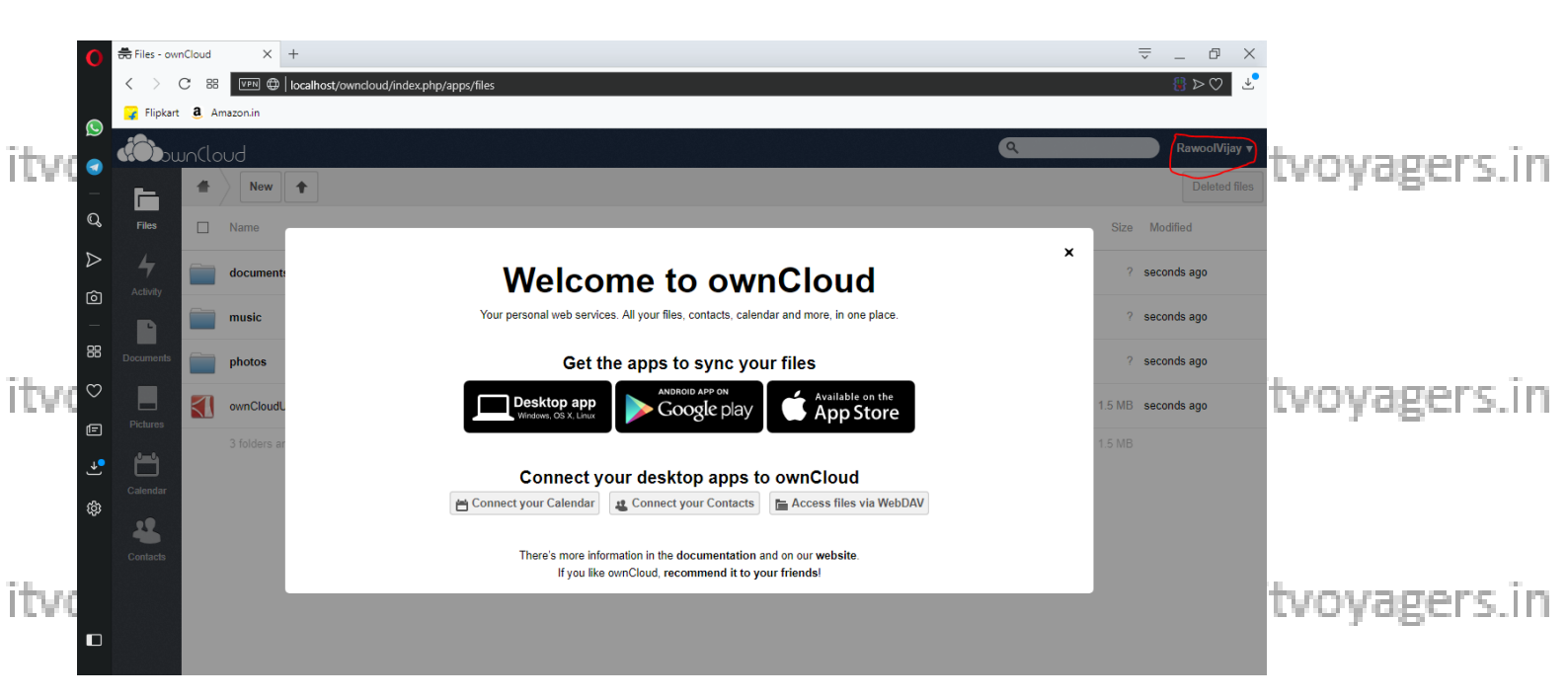

## Yes we have logged in.

As you can see this user don't have any privilege link adding users and creating it voyagers in it voyagers in it voyagers in it voyagers in group because it's not in "admin" group, now "log out" from the account.

itvoyagers.in itvoyagers.in itvoyagers.in itvoyagers.in itvoyagers.in

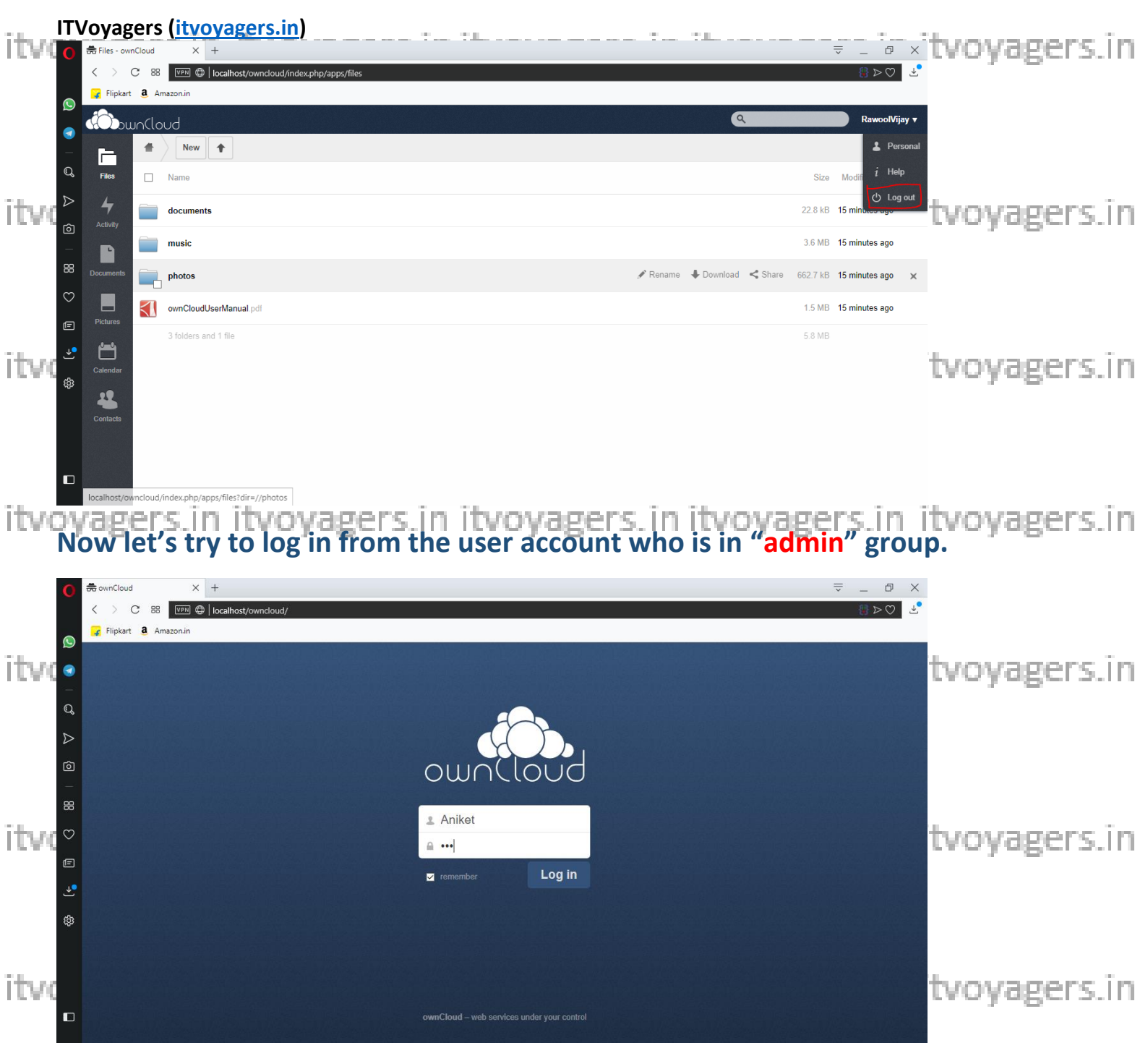

Enter login details and click on "Log in".

itvoyagers.in itvoyagers.in itvoyagers.in itvoyagers.in itvoyagers.in

itvoyagers.in itvoyagers.in itvoyagers.in itvoyagers.in itvoyagers.in

| itv | ITVo<br>®                  | yager              | s (itvoyagers.in)                         |         | _ @ ×                      | tvoyagers.in  |
|-----|----------------------------|--------------------|-------------------------------------------|---------|----------------------------|---------------|
|     | <                          | C 8                | 8                                         |         | ∰⊳♡ ⊻                      |               |
|     |                            |                    |                                           |         | Aniket 🔻                   |               |
|     |                            | _ <b>*</b>         | New 1                                     |         | L Personal                 |               |
|     | Q, r                       | Files              | Name                                      | Size 1  | Modifi 😃 Users             |               |
| itv |                            | clivity            | documents                                 | .8 kB 2 | minur<br><i>i</i> Help     | tvoyagers.in  |
|     |                            |                    | music                                     | 6 MB 2  | <sup>minu'</sup> ் Log out |               |
|     | 88 <sub>Doc</sub>          | uments             | photos 662                                | .7 kB 2 | minutes ago                |               |
|     |                            |                    | ownCloudUserManual.pdf 1                  | 5 MB 2  | minutes ago                |               |
| itv | ۲۰۰ ا<br>۲۰۰۰ (۲۰۰۰)<br>۵۳ | lendar<br>Mintacts | 3 folders and 1 file 5                    | 8 MB    |                            | tvoyagers.in  |
| itv |                            | +<br>              | rs in itvovagers in itvovagers in itvovag | er      | sini                       | itvovagers in |

As you can see this user has the privileges of admin because he is in "admin" group.

Note: If it doesn't shows the privilege then go to admin account and check if itv this user group is admin' group. Yoyagers. in itvoyagers. in itvoyagers. in

## This user has all the rights that admin possess like adding or deleting user.

|       | 0            | 🖶 ownCloud | 00          | X +                         | 16 1 1      |                   |          |        |         |   |               | ÷           |                 |              |
|-------|--------------|------------|-------------|-----------------------------|-------------|-------------------|----------|--------|---------|---|---------------|-------------|-----------------|--------------|
| īta a | = <b>(</b> ) | 🖌 Flipkart | a Amazon.ir | a ⊕   locainost/owncio<br>n | ua/inaex.pn | ip/settings/users |          |        |         |   |               |             |                 | hoursons in  |
| LUW)  |              |            | ncloud      |                             |             |                   |          |        |         |   | ٩             |             | Aniket 🔻        | tvoyagers.m  |
|       | _<br>©       |            | Login Name  | Password                    | Full Name   | Groups            | •<br>Pas | Create | Groups  |   | Group Admin   | Default Sto | age Unlimited ~ |              |
|       | 8 ⊳          | Files      | Α           | Aniket                      | Aniket      |                   | •••      |        | admin   | • | Group Admin 🔹 | Defau       | t ~             |              |
|       | Ó            | Activity   | 1           | ITVoyagers                  | ITVoyage    | rs                | •••      | ••••   | admin   | ¥ | Group Admin 👻 | Defau       | t ~             |              |
| îtv   | _            |            | R           | RawoolVijay                 | RawoolVij   | jay               | •••      |        | Manager | • | Group Admin * | 1 GB        | ~               | tvovagers.in |
|       |              | Documents  |             |                             |             |                   |          |        |         |   |               |             |                 |              |
|       | Ē            | Pictures   |             |                             |             |                   |          |        |         |   |               |             |                 |              |
|       | ⇒            | <b>6</b>   |             |                             |             |                   |          |        |         |   |               |             |                 |              |
|       | ¢            | Calendar   |             |                             |             |                   |          |        |         |   |               |             |                 |              |
| īde a |              | Contacts   |             |                             |             |                   |          |        |         |   |               |             |                 | hoursers in  |
| LEAD  | 6            |            |             |                             |             |                   |          |        |         |   |               |             |                 | tvoyagers.m  |
|       |              | +          |             |                             |             |                   |          |        |         |   |               |             |                 |              |
|       |              | Apps       |             |                             |             |                   |          |        |         |   |               |             |                 |              |

itvoyagers.in itvoyagers.in itvoyagers.in itvoyagers.in itvoyagers.in